# Welcome to

# Somaiya Vidyavihar

# K J SOMAIYA JUNIOR COLLEGE OF ARTS AND COMMERCE GENERAL, GLM and MGT ONLINE ADMISSION 2021-22

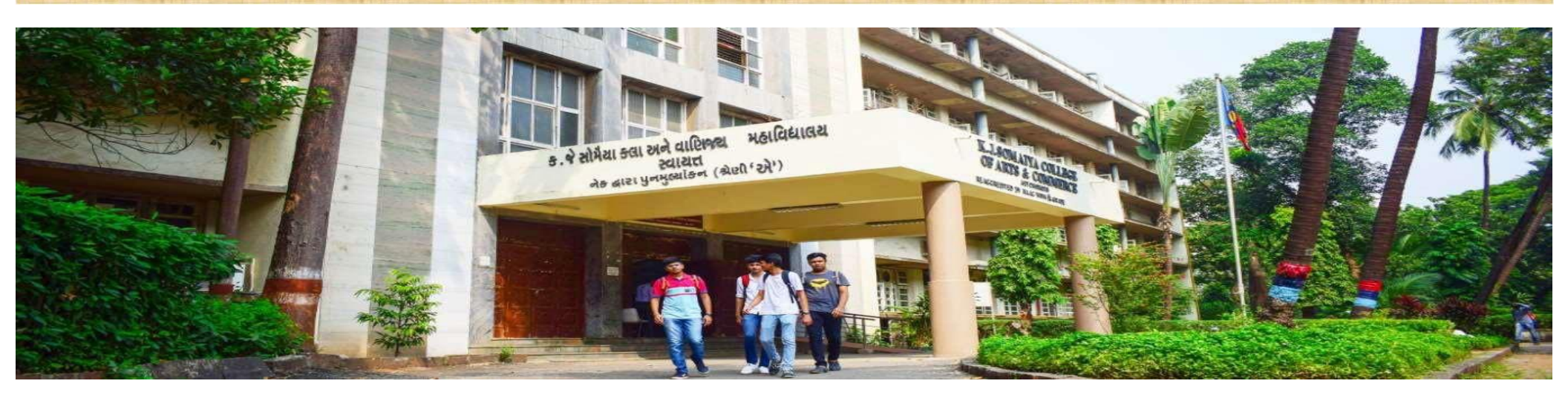

For passing 10<sup>TH</sup> Std with flying colours and welcome to the new exciting phase of life. And welcome to Somaiya ...

Congratulations

# K J SOMAIYA JUNIOR COLLEGE OF ARTS AND COMMERCE offers THREE streams for XI Std

- ARTS
- COMMERCE
- COMMERCE UNAIDED

Lets understand the quota admission for K J SOMAIYA JUNIOR COLLEGE OF ARTS AND COMMERCE

- GENERAL ROUND SESD(Govt.)
- GUJARATI LINGUISTIC MINORITY QUOTA
- MANAGEMENT QUOTA

Note : for more details visit kjsac.somaiya.edu----Admission----Junior

# GENERAL ROUND (Govt.) / GUJARATI LINGUISTIC MINORITY / MANAGEMENT QUOTA

## Admission procedure

| Pre<br>admission<br>form | <ul> <li>Students w<br/><u>https://adm</u></li> <li>While filling<br/>select the o<br/>irrespective</li> </ul> | vill fill the Online Pre Admission form by registering on the Somaiya portal<br><u>missions.somaiya.edu</u><br>g up the Online Pre Admission form, General Round (SESD) students will<br>category according to the " <u>Allotted Category</u> " from the Government<br>e of their Original Category |
|--------------------------|----------------------------------------------------------------------------------------------------|----------------------------------------------------------------------------------------------------|
|                          | Verification<br>mail                                                                                           | <ul> <li>Student will get a Verification mail in your email that you<br/>provide while registering.</li> <li>If you don't see the mail in INBOX you can check in SPAM.</li> </ul>                                                                                                    |
|                          |                                                                                                    | DETAILS AND<br>DOCUMENT<br>UPLOAD - Filling up the online pre admission<br>application form and upload the<br>required documents                                                                                                    |

Online payment of fee 50/- • Complete the process of Pre Admission by paying online processing fees of Rs. 50/-

OFFER LETTER  Students who will be cleared through document verification stage and are eligible as per merit list will receive" offer letter" of provisional admission on their registered email address as mentioned in the online application form of the student and a short SMS in this regard will be sent on the student's registered mobile number.

Login credentials  Login credentials(Username and password) for Somaiya 'MyAccount' will be sent to student's registered email address.

### Payment of full fee

- Students can take provisional admission as per the subject preference and pay the programme fees(ONLINE) for successful completion of provisional admission procedure.
- IT subject will be offered after all General rounds and purely on merit basis.

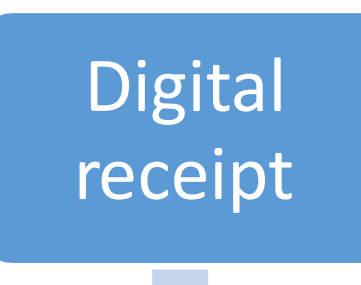

 Digital fee receipt will be available in their 'MyAccount' portal for future reference.

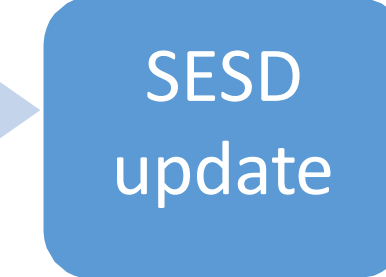

• Upload the student data into Govt portal.(Done by the respective college)

| Mont - camidha bhocla@comaiya - X Somaiya Vidvavihar X Somaiya Vidvavihar    | - x _ ±                                                                    | <b>0</b> - 0 X                |
|------------------------------------------------------------------------------|----------------------------------------------------------------------------|-------------------------------|
| $\leftrightarrow \rightarrow C$ admissions somely and u                      |                                                                            | ÷                             |
| H Apps M Gmail D YouTube Maps Www.youtube.com 3 School Education a S New Tab |                                                                            | 🗉 Reading list                |
| SOMAIYA<br>VID VA VIHAR                                                      |                                                                            | Someran<br>TRUST              |
|                                                                              |                                                                            |                               |
| <u>Register</u> Login                                                        |                                                                            |                               |
| Not registered yet? Register Now and LOGIN                                   | to stay updated with latest admission news. It's quick, easy and necessary | <i>I</i> .                    |
| Enter First name                                                             | Enter Last name                                                            |                               |
|                                                                              |                                                                            |                               |
| Mobile No. *                                                                 | Email ID *                                                                 |                               |
| Enter 10 digit mob. no.                                                      | Enter valid email id                                                       |                               |
| Password *                                                                   | Confirm Password *                                                         |                               |
| Enter your password                                                          | Enter your confirm password                                                |                               |
| Register and Continue                                                        | Activate Wi<br>Go to Settings                                              | ndows<br>to activate Windows. |
| Image: Provide the search     Image: Provide the search                      | Desktop - OneE * Address                                                   | 6:15 PM<br>8/17/2021          |

| M ppt - sa midha.bho sle@soma iya x 4 - Somaiya Vidyavihar<br>f- C i a d m iss io ns.s o ma iya.ed u<br>Apps M Gmail D YouTube 9 Maps D www.yo utube.com · School Education n a 0 New Tab | 0 X<br>* 0<br>I] Read ing list                       |
|----------------------------------------------------------------------------------------------------|------------------------------------------------------|
| Lift       SOMATYA         VID y AV I IF A R       VID YAVIHAR UNIVERSITY                                                                                                    | UATS T                                               |
|                                                                                                    |                                                      |
| Register Login                                                                                                    |                                                      |
| Welcome Back! Tokeep connected with us please login with your credentials_                                                                                                    |                                                      |
| Ema il Id *<br>Enter Email Id                                                                                                    |                                                      |
| Password* Enter your password                                                                                                    |                                                      |
| Login & Continue                                                                                                    |                                                      |
| Need Help 7 Forgot Password / If not yet Registered 7 Register Now                                                                                                    |                                                      |
|                                                                                                    | .ctivate Wi1dows<br>oto ,l't+ 1J +. act v te WrdLw . |
| P     Type here to search     I      E <j< th="">     C     Links     Desktop     One [ * Address]</j<>                                                                                   | v 0 <b>a,</b> 6:17 PM                                |

#### Level of Study ,Discipline, programme, institution and category page

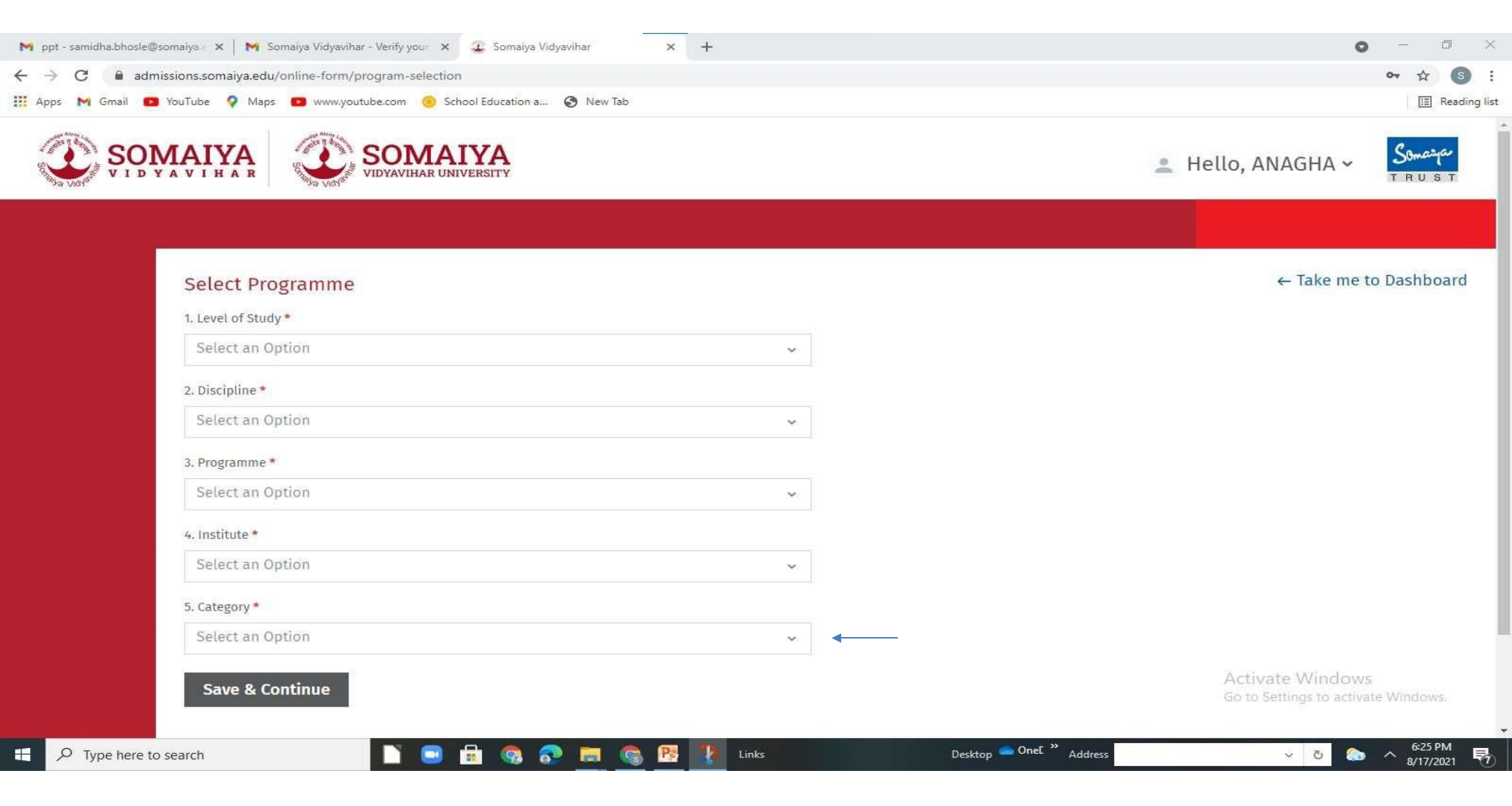

# Instructions page

| M ppt - samidha.bhosle@somaiya 🛛 🗶 Sor  | naiya Vidyavihar × +                                                                                                    | -            | 0                | ×           |  |  |  |  |
|-----------------------------------------|----------------------------------------------------------------------------------------------------|--------------|------------------|-------------|--|--|--|--|
| ← → C  admissions.somaiya.edu/c         | inline-form/instructions                                                                                                    | Q            | \$ S             | 9 1         |  |  |  |  |
| 🗰 Apps 🕅 Gmail 💼 YouTube 💡 Maps         | 💶 www.youtube.com 🧔 School Education a 🚱 New Tab                                                                                                    |              | 🔢 Read           | ding lis    |  |  |  |  |
|                                         | Admissions Open: 2021-2022                                                                                                    |              | Sour             | -yar<br>S T |  |  |  |  |
|                                         |                                                                                                    |              |                  |             |  |  |  |  |
| ① instructions                          |                                                                                                    |              |                  |             |  |  |  |  |
| Personal Details                        | K J Somaiya Junior College of Arts and Commerce                                                                                                    |              |                  |             |  |  |  |  |
| 3) Guardian Details                     | apporation No. strziedow (category management                                                                                                    |              |                  |             |  |  |  |  |
| Address                                 | H.S.C. Arts XI ARTS                                                                                                    |              |                  |             |  |  |  |  |
| E) Marks                                | K. J. Somaiya junior College of Arts and Commerce is one of the premier institutions in the Somaiya Vidyavihar campus established in 1960, enjoys a linguistic minority status.<br>To fulfill our mission of empowering students, the college laws great emphasis on the all-round development of all its quick. While scademic excellence is of course encoursed and rewarded a variety of extra-curricular activities conducted by the institutions enable students to explore and bring out their ta | ients and oc | stential and dev | velop an o  |  |  |  |  |
| <ul> <li>Subject Preferences</li> </ul> | Looking and confident personality.                                                                                                    |              |                  | - 27        |  |  |  |  |
| ) Hostel                                | Instructions                                                                                                    |              |                  |             |  |  |  |  |
| Document Upload                         | Adminisms for LT submit for Admit Admit with a dove after THRD MERT LIST accessions of Government General Russel     Hand I the information in every section (Personal, Photograph, Academic, Achievements). Before starting filling up of the form students must keep the soft copies of all the relevant documents ready in the said format.                                                                                                    |              |                  |             |  |  |  |  |
| Source of Information                   | Compatible with Google Chrome (Version 50 to 69) or Mozilla Firefox (Version 50 to 61) or Internet Explorer (Version 11 and above)                                                                                                    |              |                  |             |  |  |  |  |
| D Payment                               | it is mandatory to mulai the sections before going to the payment section.     Separate forms are required to be filled for application to more than one stream.                                                                                                    |              |                  |             |  |  |  |  |
|                                         | Selected Students in the Merit List get an email notification for further details regarding admission process.     All admissions will be merit based and on First Come First Served basis.                                                                                                    |              |                  |             |  |  |  |  |
|                                         | All admissions are provisional and will be confirmed only after physical verification of all documents as per SESD guidelines.                                                                                                    |              |                  |             |  |  |  |  |
|                                         | 1. Personal Section                                                                                                    |              |                  |             |  |  |  |  |
|                                         | Date of Birth     Please select Date of Birth from the Drop Down menu. If the appropriate year is not visible in the dropdown menu then click the top most year to get further 10 years.                                                                                                    |              |                  |             |  |  |  |  |
|                                         | Image Name:     Save the image in the format which is provided in the image section (for example – 07:12-1993-9 inc) image Size should be less than 100KB.                                                                                                    |              |                  |             |  |  |  |  |
|                                         | Image format:     Image format:     Image format:                                                                                                    |              |                  |             |  |  |  |  |
|                                         | <ul> <li>Image visibility;</li> </ul>                                                                                                    |              |                  |             |  |  |  |  |
|                                         | Please upload your latest Photograph and the visibility of your face should be atleast 80%                                                                                                    |              |                  |             |  |  |  |  |
|                                         | 2. Academic Section                                                                                                    |              |                  |             |  |  |  |  |
|                                         | Students should enter the Online Registration Number(Government Application No. that start with MU) & must upload Registration Form Part I & Part II                                                                                                    |              |                  |             |  |  |  |  |
|                                         | Those students who have passed 5.5.C. before 2021 are required to upload Gap Certificate.                                                                                                    |              |                  |             |  |  |  |  |
|                                         | ONLY Those students passing with more than one attempt should select REPEATER Checkbox in "Marks Entry" tab.                                                                                                    |              |                  |             |  |  |  |  |
|                                         | Students belonging to Reserved Category should upload required document as mentioned on the document upload page.     Students belonging to reservate the full service and for the document upload page.     Solutions to activity and the document upload page.     Solutions to activity and the document upload page.                                                                                                    | to Win       |                  |             |  |  |  |  |
|                                         | Go to bettings to active                                                                                                    | 1000303110   | 14.4787211       |             |  |  |  |  |
|                                         |                                                                                                    |              | 6:10 PM          |             |  |  |  |  |
| ₽ Type here to search                   | 🛄 🛄 🙀 🚱 📰 🦓 🎦 📰 🌀 🧏 🗼 Links Desktop 📟 OneL Address 🛛 👽 💆 🚷                                                                                                    | ^ a          | /17/2021         | 5           |  |  |  |  |

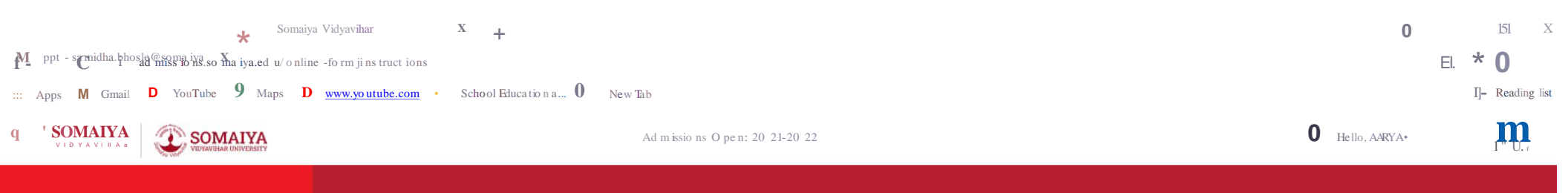

| G) msuuctions         | лаанныхлаа аңголылаануу шо солынколнуан-аңголылануустканы разыздолжаных                                                                                         |
|-----------------------|----------------------------------------------------------------------------------------------------|
| Personal Octails      | 1. Personal Section                                                                                                    |
| G) 61./ardian@eta.its | One of Birth:<br>Pleasesleet Dateo/Sinthfrom://e_DopDownmenu.lf/theappropria:.eyear5_notvisible in://e_dopdwo_nnwnu_thercUd_:thetopmostyear/usetfurther10years. |
| ©Address              | 1m eName:<br>savethe im e inthe format whichis pfObided in theima section(for examp- 07-12+1993-9jpg)lma. Sizeshouldbe less than100KB.                          |
| © J.arls              | Im eformat:<br>Im e should be saded in ps forma:                                                                                                    |
| Stib,ect Ht-6-renES   | Im e väibility:<br>Plesse schedbour latest Phote-simphand the Yschi i voftvour faceshould beatteast 80%.                                                        |
| O HOS.cl              | r kako poznijodi načer i inze-ingralni ne tista i j orjoni načisnom tremetak 1070                                                                               |
| @ DocumentUpload      |                                                                                                    |
| (V Soun:eofinformacon | 2 Academic Section<br>Students shouldenter the OnlineRegistrationNumber(GGlemmen1ApplicationNoflyst start with MU)smcS?upload Registration nonrPat1 & Part11    |
| (i) Payment           | Thosestudentsw ho have passed S.S.C.W 070202 tarerequired to upload G Cartificate.                                                                              |
|                       | ONL/ThoesI, udents passingswith mosethanone and m., tshouldselect REPEATERCheckboxin/MarksEntyHab.                                                              |
|                       | Students belongin.jio Reserver/Utej otyshould upload required document as mentionedon thedocument uploatl page.                                                 |
|                       | Studentsshouldbe verveartfulwhile entering the forrodetails.                                                                                                    |

Links

#### 3. ElgibilityCriteria

Students passingSSCorequiva.tentexaminationareel'j ibletosecureadmissionfor f Y)C

#### 4. Payment

T

OnlineProcessin.jfee(Rs.SO( · ) is neither refundable nor transferab .

Onlinea; linission procedured \ i be comple onlya5ter successful payment of RsSO'. onlyafter the payment of RsSI./ sludn ta pplications are considetfd for further admission process.

If stoden:s arefacin.janyproblam+llile payroentoi Processit.ifees, theyshouldtake thescreenshot andm ail n to raisean issue to feepayments.kjsaq r mai edu

After the transaction is done, if the paymentis deducted and proved by the bank, but the advanded gement is 001 i't nerated thendonot paya in. Student tannaise a payment issue in the 1 inaccount and Select issue type as Paymont relaxed issues' a Ddatachscreenshot of payment advandage ement received from the bank.

#### No:t:

furnishing of income t information/suppliSSionci information would leal<sup>th</sup>s rejection of your applyationata r11s- eofadmission processas per K1s omaiya Junior coneit 00Artsa Ddommerce coll e rules. Activate Wi,dows K1s omaiya Junior coneit 00Artsa Ddommerce deESnot haveanga/Eri/SJlaiso nichnissionoffic repruentati/Ns of anyo,her dfice is other than the institute's office in Mumbai.

Ves I have read and understood the instructions. (Please click on this check box to continue) Save & Continue

<j

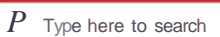

H

earch

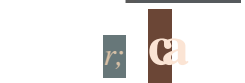

Desktop

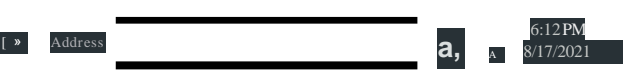

## Personal details

| 附 ppt - samidha.bhosle@somaiya 🗧 🗙 📔 📉 Somaiya                          | Vidyavihar - Verify your 🗙 🤹 Somaiya Vidyavihar 🗙 🕇                                                                                                    |                                                | • - 0                               |
|-------------------------------------------------------------------------|----------------------------------------------------------------------------------------------------|------------------------------------------------|-------------------------------------|
| $\leftrightarrow  ightarrow {f C}$ ( $f a$ admissions.somaiya.edu/onlin | e-form/personal-details                                                                                                    |                                                | Q & S                               |
| Apps M Gmail 🔯 YouTube 💡 Maps 🚺                                         | www.youtube.com 🧿 School Education a 🔇 New Tab                                                                                                    |                                                | III Readin                          |
|                                                                         | Admissions Open: 2021-2022                                                                                                    |                                                | Hello, ANAGHA ~                     |
|                                                                         |                                                                                                    |                                                |                                     |
| istructions                                                             | K I Samaha lu                                                                                                    | unior College of Arts and Commerce             |                                     |
| ersonal Details                                                         | Application No. 312                                                                                                    | 237695 Category - Guiarati Linguistic Minority |                                     |
| ualdian Details                                                         |                                                                                                    |                                                |                                     |
| Bress                                                                   | HS                                                                                                    | C Commerce XI Commerce                         |                                     |
| arka :                                                                  | Field(s) marined with * are mandatory.                                                                                                    |                                                |                                     |
| bjøtt Preferances                                                       | Please upload you'r letest Photograph and the visibilley of your face should be atleant 80%.                                                                                                    |                                                |                                     |
| ostel                                                                   | <ul> <li>Click on "Save &amp; Continue" to proceed to the next Step.</li> <li>Applicants may not have to complete the application form in a single session. Applicant com login multiple times to complete the application form.</li> </ul> |                                                |                                     |
| accurated titeland                                                      | Please enter name as per School Leaving Certificate.                                                                                                    |                                                |                                     |
|                                                                         |                                                                                                    |                                                |                                     |
| unte or improvedon                                                      | Basic Details                                                                                                    |                                                |                                     |
| ymant                                                                   | First Name *                                                                                                    | Lest Name                                      |                                     |
|                                                                         |                                                                                                    | anose                                          |                                     |
|                                                                         | Notice Avine                                                                                                    | Mottler Name *                                 |                                     |
|                                                                         | Date of Birth * Place of Birth *                                                                                                    | Country of Birth *                             | Blood Group *                       |
|                                                                         | DD-MOX-YYYY                                                                                                    | Select an Option                               | - Select an Option                  |
|                                                                         | Gender* () Maie () Female () Tharagender<br>Contact Details<br>Mobile No*                                                                                                    | Alternate Mobile No *                          |                                     |
|                                                                         | <b>Ⅲ</b> • 9969013631                                                                                                    | <b>Z</b> *                                     |                                     |
|                                                                         | Emeil id *<br>samidha bhrsleðtsoma va edu                                                                                                    | Alternate Email id                             |                                     |
|                                                                         |                                                                                                    |                                                |                                     |
|                                                                         | Other Details                                                                                                    |                                                |                                     |
|                                                                         | Nationality*                                                                                                    | Citizenship *                                  | Activate Windows                    |
|                                                                         | Salect an Option                                                                                                    | <ul> <li>Select an Optice</li> </ul>           | Go to Settings to activate Windows. |
|                                                                         | Religion *                                                                                                    | Caste *                                        |                                     |
|                                                                         | Select an Option                                                                                                    | ✓ Cast#                                        |                                     |

| ← → C ■ admissions.soma                   | iya.edu/online-form/personal-details                                  |                            | Q \$ (3)                        |
|-------------------------------------------|-----------------------------------------------------------------------|----------------------------|---------------------------------|
| 🗰 Apps M Gmail 📧 YouTube 🤇                | 🔰 Maps 🛛 🔨 www.youtube.com 🧓 School Education a 😵 New Tab             |                            | II Reading                      |
|                                           | SOMAIYA<br>VIDYAVIHAR UNIVERSITY                                      | Admissions Open: 2021-2022 | المنافع Hello, ANAGHA ~ Smarter |
| -                                         | NEUROECHISWIY                                                         |                            |                                 |
| 1) Instructions                           | Kindly mention previous injuries, surgeries or any other medical cont | ditions                    |                                 |
| 2) Personal Details                       | maximum 150 words                                                     |                            |                                 |
| 3) Guardian Details                       | Sports Played                                                         |                            |                                 |
| a) Address                                | maximum 150 words                                                     |                            |                                 |
| 3) Marks                                  | maximum 150 words                                                     |                            |                                 |
| 6) Subject Preferences                    | 🖲 Yes 🔿 No.                                                           |                            |                                 |
| 7) Hostel                                 |                                                                       |                            |                                 |
| Document Upload                           | Unload Photo                                                          |                            |                                 |
| <ol> <li>Source of Information</li> </ol> | Upload your recent passport size color photograph*                    |                            |                                 |
| 10 Payment                                | Browse                                                                |                            |                                 |
|                                           | (format should be jog, jpeg and maximum file size alloted is 100 XB)  | _                          |                                 |
|                                           | Unland Company                                                        |                            |                                 |
|                                           | Upload Signature<br>Upload your signature                             | 34532                      |                                 |
|                                           | Browse                                                                | ~                          |                                 |
|                                           | (format check in an and maximum file size allocard is 100 yrs)        |                            |                                 |
|                                           |                                                                       |                            |                                 |
|                                           |                                                                       |                            | Previous Gave & Continue        |
|                                           |                                                                       |                            |                                 |
|                                           |                                                                       | Ond »                      | 6:45 PM                         |

### **Guardian details**

| <ul> <li>M ppt - samidha.bhosle@somaiya. ×</li> <li>M Somaiya</li> <li>← → C</li> <li>a dmissions.somaiya.edu/online</li> <li>Apps</li> <li>M Gmail</li> <li>YouTube</li> <li>Maps</li> </ul> | Vidyavihar - Verify your 🗙 🕹 Somaiya Vidyavihar<br>e-form/guardian-details<br>www.youtube.com 🧿 School Education a 🔗 New Tab                                           | × +                                                                                                    | <ul> <li> <ul> <li></li></ul></li></ul> |
|----------------------------------------------------------------------------------------------------|----------------------------------------------------------------------------------------------------|----------------------------------------------------------------------------------------------------|-----------------------------------------|
|                                                                                                    | YA                                                                                                    | Admissions Open: 2021-2022                                                                                               | المجانعين Hello, ANAGHA - Some TRUST    |
| (1) Instructions                                                                                                    |                                                                                                    |                                                                                                    |                                         |
| 2 Personal Details                                                                                                    |                                                                                                    | K J Somalya Junior College of Arts and Commerce                                                                          |                                         |
| (3) Guardian Details                                                                                                    |                                                                                                    | Application No : 31237695 Category : Gujarati Linguistic Minority                                                        |                                         |
| Address                                                                                                    |                                                                                                    | H.S.C Commerce XI Commerce                                                                                               |                                         |
| (5) Marks                                                                                                    | <ul> <li>Field(s) marked with * are mandatory.</li> </ul>                                                                                                    |                                                                                                    |                                         |
| Subject Preferences                                                                                                    | Click on "Save & Continue" to proceed to the next step.                                                                                                    |                                                                                                    |                                         |
| (7) Hostel                                                                                                    | <ul> <li>Please provide the contact details of either Father, Mother or both,</li> <li>Applicants may not have to complete the application form in a single</li> </ul> | , (Anyone of them is complustory).<br>gle session, Applicants can login multiple times to complete the application form. |                                         |
| Document lining                                                                                                    |                                                                                                    |                                                                                                    |                                         |
|                                                                                                    | Father's Details                                                                                                    | Mother's Details                                                                                                    |                                         |
| Source of Information                                                                                                    | Last Name                                                                                                    | Last Name                                                                                                    |                                         |
| (10) Payment                                                                                                    | BHOSLE                                                                                                    | BHOSLE                                                                                                    |                                         |
|                                                                                                    | First Name *                                                                                                    | First Name *                                                                                                    |                                         |
|                                                                                                    | SAMEER                                                                                                    | RADHA                                                                                                    |                                         |
|                                                                                                    | Middle Name                                                                                                    | Middle Name                                                                                                    |                                         |
|                                                                                                    |                                                                                                    | SAMEER                                                                                                    |                                         |
|                                                                                                    | Mobile No                                                                                                    | Mobile No                                                                                                    |                                         |
|                                                                                                    | <b>T</b> *                                                                                                    | <b>Z</b> ·                                                                                                    |                                         |
|                                                                                                    | Email /d                                                                                                    | Email Id                                                                                                    |                                         |
|                                                                                                    | Passport No                                                                                                    | Passport No                                                                                                    |                                         |
| Figure 1 A Type here to search                                                                                                    | N 💀 🔒 🚳 💀 🛤                                                                                                    | Conet * Address                                                                                                    | ✓ O 🎄 ^ 7:21 PM<br>8/17/2021 🕫          |

х **+** Sə maiya Vidyavihar Х 0 \* M\_ ppt - "Chila Hangle" mon Avie so Ma in Med Somative Viden ingra Verion you a K \* 0 0. ... Apps M Gmail D YouTube 9 Maps D www.youtube.com · SchoolEducationa... 0 New Tab [] Reading list

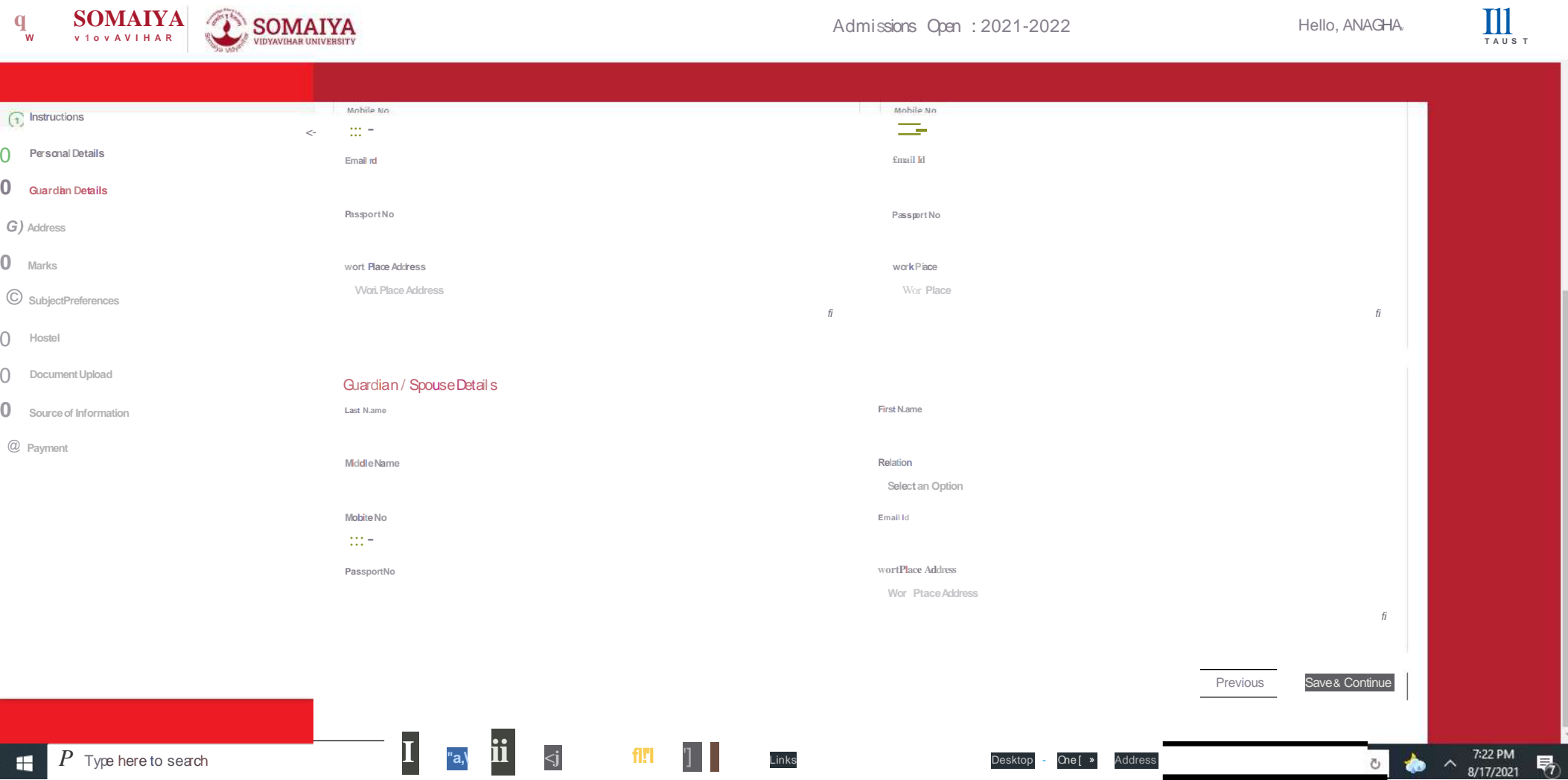

 $P\,\,$  Type here to search 

One[ » Address

#### Address

|                     | NIVERSITY                                                                                                    | Admissions Open: 2021-2022                                                                                | 🔴 Hello, ANAGHA 🗸 | Some<br>T RU |
|---------------------|----------------------------------------------------------------------------------------------------|----------------------------------------------------------------------------------------------------|-------------------|--------------|
| structions          |                                                                                                    | H.S.C. Commerce XI Commerce                                                                               |                   |              |
| ersonal Details     | <ul> <li>Field(s) marked with * are mandatory.</li> </ul>                                                                                                    |                                                                                                    |                   |              |
| uardian Details     | <ul> <li>Click on "Save &amp; Continue" to proceed to the next step.</li> <li>Incase if you don't find your respective next affect in the drop down list. Then please</li> </ul> | e write to techsunsort/@somaiva edu with details containing Post Office Name. Pincode: District and State |                   |              |
| Idress              |                                                                                                    |                                                                                                    |                   |              |
| arks                | Correspondence Address                                                                                                    | Permanent Address                                                                                         |                   |              |
| bject Preferences   | For all Communication related to your Admission                                                                                                    | Same as Correspondence Address                                                                            |                   |              |
| stel                | Line 1*                                                                                                    | Line 1*                                                                                                   |                   |              |
| cument Upload       |                                                                                                    | h.                                                                                                    |                   |              |
| urce of information | Country                                                                                                    | Country *                                                                                                 |                   |              |
| yment               | Pincode *                                                                                                    | Pincode*                                                                                                  |                   |              |
|                     | Pincode                                                                                                    | Pincode                                                                                                   |                   |              |
|                     | Post Unite                                                                                                    | ✓ Past Office *                                                                                           |                   |              |
|                     | Area / Locality *                                                                                                    | Area / Locality*                                                                                          |                   |              |
|                     |                                                                                                    | ~                                                                                                    | ~                 |              |
|                     | (Please click on the check box in case of other Area / Eocality)                                                                                                    | (Please click on the check box in case of other Area / Locality)                                          |                   |              |
|                     |                                                                                                    |                                                                                                    |                   |              |

#### Marks entry

| <ul> <li>← → C</li> <li>admissions.somaiya.edu/or</li> </ul> | nline-form, | n/marks                                                                                                    |                                                                                                    | Q | ☆       | <b>S</b> :                     |
|--------------------------------------------------------------|-------------|----------------------------------------------------------------------------------------------------|----------------------------------------------------------------------------------------------------|---|---------|--------------------------------|
|                                                              |             | outube.com                                                                                                    | Admissions Open: 2021-2022                                                                                 |   | So-     | Reading list<br>سميوم<br>U S T |
| 1 Instructions                                               |             |                                                                                                    |                                                                                                    |   |         |                                |
| 2 Personal Details                                           | 0           |                                                                                                    | K J Somaiya Junior College of Arts and Commerce                                                            |   |         |                                |
| ③ Guardian Details                                           |             |                                                                                                    | Application No : 31237695 Category : Gujarati Linguistic Minority                                          |   |         |                                |
| Address                                                      |             |                                                                                                    | H.S.C Commerce XI Commerce                                                                                 |   |         |                                |
| S Marks                                                      |             | Online Repretration Number means the Government                                                                                                    | Application to that that with MI                                                                           |   |         |                                |
| 6 Subject Preferences                                        |             | Students must enter correct marks obtained.                                                                                                    | Any mistake in the marks obtained may deprive the student from the merit list.                             |   |         |                                |
| Hostel                                                       |             | <ul> <li>As per guidelines of Deputy Director, Educatio</li> <li>For S.S.C. students best of 5 subjects will</li> </ul>                                                                                                    | n department.<br>De considered.                                                                            |   |         |                                |
| Decriment United                                             |             | <ul> <li>For CBSE students first five subjects only i</li> <li>For ICSE students who have passed out wi</li> </ul>                                                                                                    | vill be considered<br>th 6 subjects for them from Group I and Group II any five subjects can be considered |   |         |                                |
|                                                              | Note        | For ICSE students who have passed out w                                                                                                    | th 7 subjects for them there are two options that can be considered.                                       |   |         |                                |
| <ul> <li>Source of Information</li> </ul>                    |             | <ul> <li>Option – 2: Total average of 700 can be co</li> </ul>                                                                                                    | n is doup in duit de sour can de considered.<br>Isidered Le. Group I, II & III together                    |   |         |                                |
| 10 Payment                                                   |             | <ul> <li>Field(s) marked with * are mandatory.</li> <li>ONLY those students passing with more the students passing with more the students passing with with with with with with with with</li></ul> | an one attempt should select REPEATER Checkbox in "Marks Entry" tab                                        |   |         |                                |
|                                                              |             | Click on "Save & Continue" to proceed to                                                                                                    | he next step.                                                                                              |   |         |                                |
|                                                              | Poranu      | In Coop Category                                                                                                    |                                                                                                    |   |         |                                |
|                                                              |             | e popul category                                                                                                    | Seleccian Option.                                                                                          |   |         |                                |
|                                                              | Online      | Registration Number *                                                                                                    |                                                                                                    |   |         |                                |
|                                                              | Repeat      | ter / Passed on or before 2020                                                                                                    |                                                                                                    |   |         |                                |
|                                                              | SS          | SC / 10th / Equivalent Details *                                                                                                    |                                                                                                    |   |         |                                |
|                                                              |             |                                                                                                    |                                                                                                    |   |         |                                |
| P Type here to search                                        |             |                                                                                                    | 🕤 🥅 🧟 🖡 Links Desktop 🛥 OneE » Address 🗸 🗸 🔥                                                               | ~ | 7:28 PI | M R                            |

| 🎹 Apps M Gmail 💽 YouTube 💡                | Maps 😰 www.youtube.com 🛞 School Education a                                                                                       | 🔕 New Tab                                                                                            |                    |                    |                          | III Readin       | g list |
|-------------------------------------------|----------------------------------------------------------------------------------------------------|----------------------------------------------------------------------------------------------------|--------------------|--------------------|--------------------------|------------------|--------|
|                                           | SOMAIYA<br>DYAVIHAR UNIVERSITY                                                                                                    | ¢.                                                                                                   | Admissions Open: ` | 2021-2022          | 💮 Hello, ANAGHA 🛩        | Sanceya<br>TRUST |        |
| Instructions     Personal Details         | Option - 2: Total average of 700 can be co     Field(s) marked with * are mandatory.     ONLY those students passing with more to | onsidered i.e. Group I, II & III together<br>han one attempt should select REPEATER Checkbox in "Mar | ks Entry" tab.     |                    |                          |                  |        |
| 3) Guardian Details                       | Click on "Save & Continue" to proceed to                                                                                          | the next step.                                                                                       |                    |                    |                          |                  |        |
| Address                                   | Reserve / Open Category*                                                                                                    | Open                                                                                                 |                    |                    |                          |                  |        |
| 3 Marks                                   | Online Registration Number *                                                                                                    | MU123456                                                                                             |                    |                    |                          |                  |        |
| 6 Subject Preferences                     | Repeater / Passed on or before 2020                                                                                               |                                                                                                    |                    |                    |                          |                  |        |
| ) Hostel                                  |                                                                                                    |                                                                                                    |                    |                    |                          |                  |        |
| Document Upload                           | SSC / 10th / Equivalent Details *                                                                                                 |                                                                                                    |                    |                    | -                        |                  |        |
| <ol> <li>Source of Information</li> </ol> | Obtained Marks *                                                                                                    | Total Marks *                                                                                        |                    | Percentage         |                          |                  |        |
| 10 Payment                                | 489                                                                                                    | 500                                                                                                  |                    | 97,80              |                          |                  |        |
|                                           | CGPA                                                                                                    | Grade                                                                                                |                    | Month of Passing * | w1                       |                  |        |
|                                           |                                                                                                    | Manue.                                                                                               |                    | 280                |                          |                  |        |
|                                           | 2021                                                                                                    |                                                                                                    | SSC                |                    |                          |                  |        |
|                                           | School Name *                                                                                                    |                                                                                                    |                    |                    |                          |                  |        |
|                                           | svhs                                                                                                    |                                                                                                    |                    |                    |                          |                  |        |
|                                           |                                                                                                    |                                                                                                    |                    |                    |                          |                  |        |
|                                           |                                                                                                    |                                                                                                    |                    |                    |                          |                  |        |
|                                           |                                                                                                    |                                                                                                    |                    |                    | Court Court              |                  |        |
|                                           |                                                                                                    |                                                                                                    |                    |                    | Previous Save & Continue |                  |        |

# Subject preference

| 附 ppt - samidha.bhosle@somaiya 🗉 🗙 📔 🏹 Somaiya V                      | /idyavihar - Verify your 🗙 🤹 Somaiya Vidyavihar 🗙                                                                                                    | +                                                           | 0                 |           | ٥                 | $\times$ |
|-----------------------------------------------------------------------|----------------------------------------------------------------------------------------------------|-------------------------------------------------------------|-------------------|-----------|-------------------|----------|
| $\leftrightarrow$ $\rightarrow$ C $\ $ admissions.somaiya.edu/online- | -form/subject-preferences                                                                                                    |                                                             |                   | Q         | ☆ S               | :        |
| 🏥 Apps M Gmail 🗈 YouTube 💡 Maps 💶 w                                   | www.youtube.com , School Education a 📀 New Tab                                                                                                    |                                                             |                   | 13        | 🔳 Readir          | ng list  |
|                                                                       | <b>YA</b><br>RSITY                                                                                                    | Admissions Open: 2021-2022                                  | 😁 Hello, ANAGHA ~ |           | Somesyer<br>TRUST |          |
| <ol> <li>Instructions</li> </ol>                                      |                                                                                                    | Semains Junion College of Arts and Commerce                 |                   |           |                   |          |
| (2) Personal Details                                                  | K J S                                                                                                    | Somalya Junior College of Arts and Commerce                 |                   |           |                   |          |
| (3) Guardian Details                                                  | мрр                                                                                                    | category - oujarad Eniguistic Minority                      |                   |           |                   |          |
| Address                                                               |                                                                                                    | H.S.C Commerce XI Commerce                                  |                   |           |                   |          |
| (5) Marks                                                             | Carefully drag and drop subject combinations available to Preference Box a                                                                                                    | as per your order of Preference.                            |                   |           |                   |          |
| 6 Subject Preferences                                                 | Minimum 4 preferences are mandatory.     Check sequence of preference given, before you click on Submit button                                                                           |                                                             |                   |           |                   |          |
| (7) Hostel                                                            | You may edit subject combinations Preference before submitting the online                                                                                                    | e application. After submission preference can't be edited. |                   |           |                   |          |
| Document Upload                                                       | <ul> <li>Allotment of subject is strictly on the basis of ment &amp; availability of seets.</li> <li>SCROLL DOWN TO "<u>SUBJECT</u>" TO VIEW THE DETAILS OF THE SUBJECT CODE.</li> </ul> | κ.                                                          |                   |           |                   |          |
| Source of Information                                                 |                                                                                                    |                                                             |                   |           |                   |          |
| Payment                                                               | Take a quick guide, how to add Subject Profile in the prefere                                                                                                    | ence ? 🖸                                                    |                   |           |                   |          |
|                                                                       | Available Subjects                                                                                                    | Preference                                                  |                   |           |                   |          |
|                                                                       | GCT                                                                                                    | (1) MC1                                                     |                   |           |                   |          |
|                                                                       | 6C2                                                                                                    | (2) HCI                                                     |                   |           |                   |          |
|                                                                       | SCI                                                                                                    | (3) HC2                                                     |                   |           |                   |          |
|                                                                       | SC2                                                                                                    | ( MC2                                                       |                   |           |                   |          |
|                                                                       | JCI                                                                                                    |                                                             |                   |           |                   |          |
| Type here to search                                                   | 📔 🖻 🛱 🚳 🗟 🗮 🚳                                                                                                    | Links Desktop Conel * Address                               | 🧄 5 -             | ^ 7<br>8/ | 30 PM             | 5        |

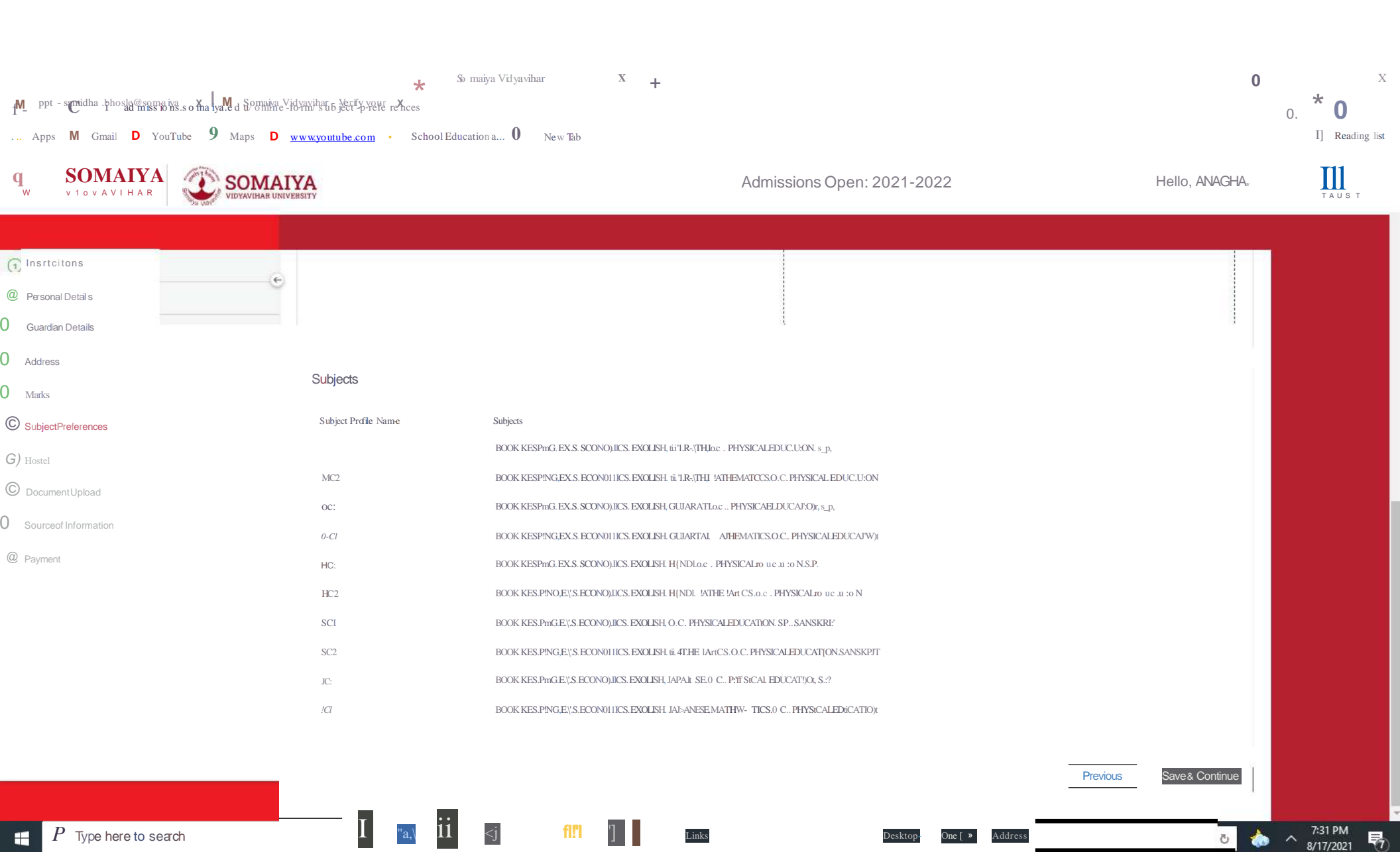

### Hostel facility

| M ppt - samidha.bhosle@somaiya < X   M Somaiya                     | Vidyavihar - Verify your 🗙 😨 Somaiya Vidyavihar  | × +                       |                                  |                      | 0                        | -             |                       | ×<br>:    |
|--------------------------------------------------------------------|--------------------------------------------------|---------------------------|----------------------------------|----------------------|--------------------------|---------------|-----------------------|-----------|
| III Apps         M Gmail         YouTube         Maps         Maps | www.youtube.com 🧿 School Education a 🔇 New Tab   |                           |                                  |                      |                          |               | Reading               | i<br>list |
|                                                                    | YA                                               | A                         | Admissions Open: 202             | 21-2022              | 😁 Hello, ANAGHA ~        | 1             | Someryer<br>T R U S T |           |
| Instructions                                                       |                                                  |                           |                                  |                      |                          |               |                       |           |
| Personal Details                                                   |                                                  | K J Somaiya Junior Co     | ollege of Arts and Comm          | nerce                |                          |               |                       |           |
| ③ Guardian Details                                                 |                                                  | Application No : 31237095 | Category : Gujarati Linguistic M | unority              |                          |               |                       |           |
| Address                                                            |                                                  | H.S.C Com                 | nerce XI Commerce                |                      |                          |               |                       |           |
| (5) Marks                                                          |                                                  |                           |                                  |                      |                          |               |                       |           |
| 6 Subject Preferences                                              | Would you like to opt for Hostel Accommodation ? |                           | O Yes                            | No                   |                          |               |                       |           |
| 7 Hostel                                                           |                                                  |                           |                                  |                      |                          |               |                       |           |
| Document Upload                                                    |                                                  |                           |                                  |                      | Previous Save & Continue |               |                       |           |
| Source of Information                                              |                                                  |                           |                                  |                      |                          |               |                       |           |
| 10 Payment                                                         |                                                  |                           |                                  |                      |                          |               |                       |           |
|                                                                    |                                                  |                           |                                  |                      |                          |               |                       |           |
|                                                                    |                                                  |                           |                                  |                      |                          |               |                       |           |
|                                                                    |                                                  |                           |                                  |                      |                          |               |                       |           |
|                                                                    |                                                  |                           |                                  |                      |                          |               |                       |           |
|                                                                    |                                                  |                           |                                  |                      |                          |               |                       |           |
|                                                                    |                                                  |                           |                                  |                      |                          |               |                       |           |
|                                                                    |                                                  |                           |                                  |                      |                          |               |                       |           |
| Type here to search                                                | 🗋 💿 🖶 🚳 📚 🗮                                      | 🕼 🧎 Links                 | Desk                             | top 🥌 OneE 🎽 Address |                          | ∧ 7:3<br>8/17 | 2 PM<br>7/2021        | 1         |

| Documen                                        | nt I        | Upload                                                                                                    |                                                                                                    |                                                                      |                                     |                |                     |          |
|------------------------------------------------|-------------|----------------------------------------------------------------------------------------------------|----------------------------------------------------------------------------------------------------|----------------------------------------------------------------------|-------------------------------------|----------------|---------------------|----------|
| 附 ppt - samidha.bhosle@somaiya 🗉 🗙 📔 M Somaiya | ya Vidyavil | nar - Verify your 🗴 🤹 Somalya Vidyavihar                                                                                                    | × +                                                                                                    |                                                                      | 0                                   |                | đ                   | $\times$ |
| ← → C  admissions.somaiya.edu/onlir            | ine-form,   | /document                                                                                                    |                                                                                                    |                                                                      |                                     | Q              | ☆ S                 |          |
| 🛄 Apps 🕅 Gmail 📭 YouTube 🍳 Maps 💼              | www.yc      | outube.com 🧿 School Education a 🔇 New                                                                                                    | Tab                                                                                                    |                                                                      |                                     |                | II Readin           | ıg list  |
|                                                | NIVERSITY   |                                                                                                    | Admissions Of                                                                                                    | pen: 2021-2022                                                       | 😁 Hello, ANAGHA 🗸                   |                | Somarja<br>TRUST    |          |
| 1 Instructions                                 |             |                                                                                                    |                                                                                                    |                                                                      | _                                   |                |                     |          |
| Personal Details                               | 2           |                                                                                                    | K J Somaiya Junior College of Arts a                                                                                              | and Commerce                                                         |                                     |                |                     |          |
| (3) Guardian Details                           |             |                                                                                                    | Application No : 31237695 Category : Gujarat                                                                                      | ti Linguistic Minority                                               |                                     |                |                     |          |
| Address                                        |             |                                                                                                    | H.S.C. Commerce XI Comme                                                                                                    | erce                                                                 |                                     |                |                     |          |
| (5) Marks                                      |             | <ul> <li>You can upload the required documents as &amp; when received</li> </ul>                                                                  | ed                                                                                                    |                                                                      |                                     |                |                     |          |
| (6) Subject Preferences                        |             | <ul> <li>In case you have applied for any document such as Cast</li> </ul>                                                                        | e Certificate or any other document, upload the acknowledgement receipt.                                                          |                                                                      |                                     |                |                     |          |
| 7 Hostei                                       |             | <ul> <li>As per guidelines from Dy. Director, you need to submit th</li> <li>Claiming Gujarati Linguistic Minority quota must upload s</li> </ul> | e original documents to the college within 3 months.<br>upporting documents for verification and approval of their category quota | 1                                                                    |                                     |                |                     |          |
| Document Upload                                |             | <ul> <li>Girls will be offered Concession of fee which is applicable<br/>will be allotted.</li> </ul>                                             | only up to second child. If the ration card is not uploaded then it will be cr                                                    | onsidered as a student is not applying for girl's concession and fee | structure without girl's concession |                |                     |          |
| Source of Information                          |             | <ul> <li>All documents should be uploaded with front view and ba</li> <li>File size should not exceed 1MB.</li> </ul>                             | ick view in separate files.                                                                                                    |                                                                      |                                     |                |                     |          |
|                                                | lote        | Accepted formats jpg jpeg png pdf                                                                                                    |                                                                                                    |                                                                      |                                     |                |                     |          |
| (10) Payment                                   | 4           | <ul> <li>Collage is not allowed.</li> <li>All documents layout should be in Portrait view.</li> </ul>                                             |                                                                                                    |                                                                      |                                     |                |                     |          |
|                                                |             | <ul> <li>Photo copies for all your documents should be self-attest</li> </ul>                                                                     | ed with date and then scan and upload.                                                                                            |                                                                      |                                     |                |                     |          |
|                                                |             | The words and numbers on the scanned document shoul <u>Click here to download the UNDERTAKING LETTER Format</u>                                   | d be clear and readable.                                                                                                    |                                                                      |                                     |                |                     |          |
|                                                |             | <u>Click here to download the Girl's Concession Form</u>                                                                                          |                                                                                                    |                                                                      |                                     |                |                     |          |
|                                                | Photo       | o copies of documents should be self-atte                                                                                                    | sted with date and then scan and upload.                                                                                          |                                                                      |                                     |                |                     |          |
|                                                | Aca         | demics<br>e documents marked with * are mandatory)                                                                                                | SSC Marksheet/Online SSC Marksheet*                                                                                               | Upload a file                                                        |                                     |                |                     |          |
|                                                | Aca         | demics<br>ie documents marked with * are mandatory)                                                                                               | Copy Of Hallticket(CBSE)                                                                                                    | Upload a file                                                        |                                     |                |                     |          |
| € P Type here to search                        |             | 📑 📑 🔒 🔕 💽 I                                                                                                    | 🗐 _ Links                                                                                                    | Desktop 🥌 Onel 🎽 Address                                             | v č 🏠                               | ^ <sup>1</sup> | 7:33 PM<br>/17/2021 | Ð        |

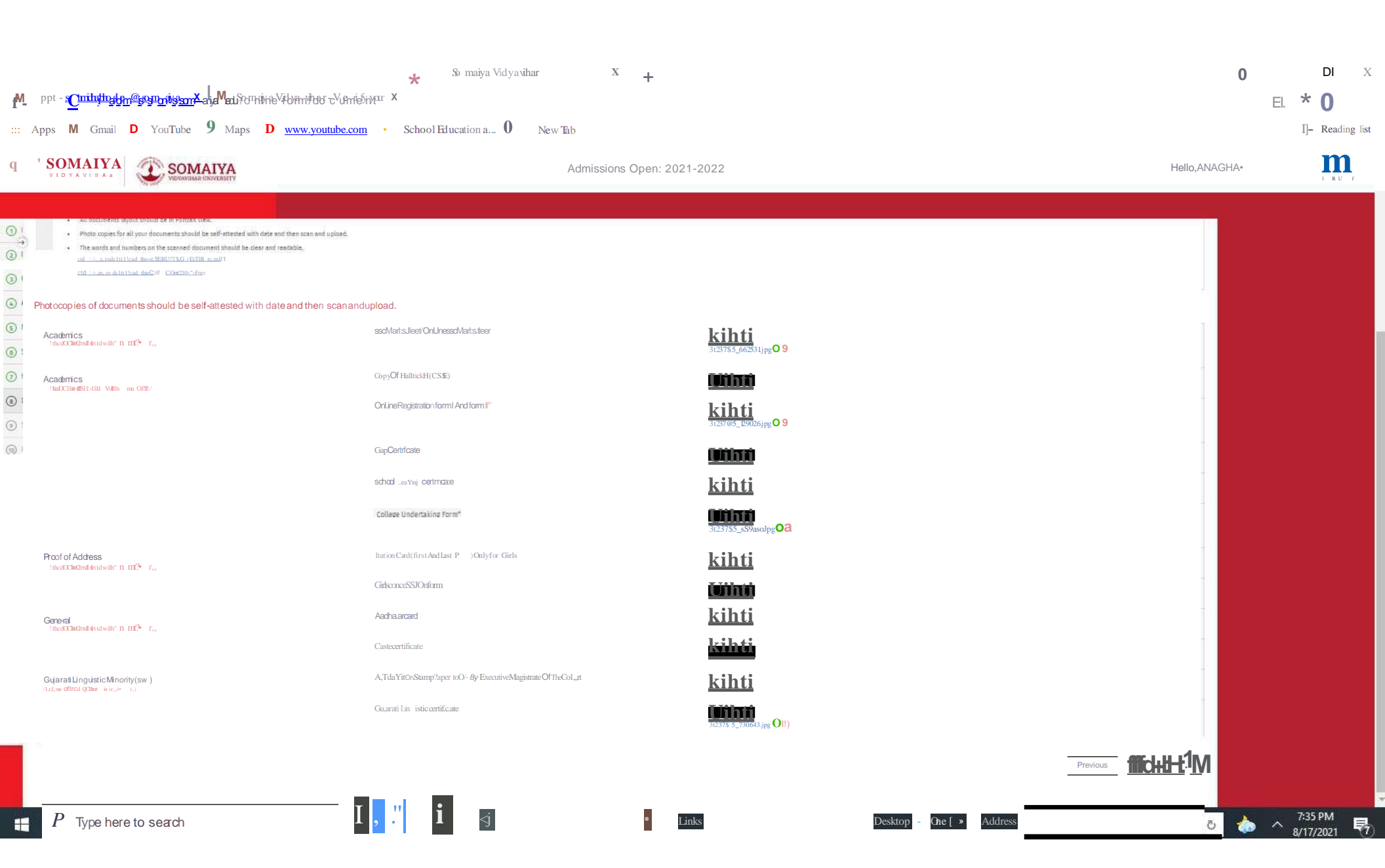

## **Source of information**

|                        | AIYA<br>INIVERSITY  |                 | Admissions Open: 2021-20 | 022         | 🔴 Hello, ANAGHA ~ | Someran THUST | r. |
|------------------------|---------------------|-----------------|--------------------------|-------------|-------------------|---------------|----|
|                        |                     |                 |                          |             |                   | 10            |    |
| 1) Instructions        | Social Media        | T Tuitter       | D Instagram              |             |                   |               |    |
| 2) Personal Details    |                     |                 |                          | C million   |                   |               |    |
| 3) Guardian Details    | Web Portals         |                 |                          |             |                   |               |    |
| 2                      | www.somaiya.edu     | www.shiksha.com | Education World          | GMAC        |                   |               |    |
| A) Address             | Careers360          | MBA: Rendezvous | MBA Universe             | Quora       |                   |               |    |
| 5) Marks               |                     | College Duniva  | Stupidsid                | 🗍 InsidellM |                   |               |    |
| 6) Subject Preferences | C Others            |                 | 5                        |             |                   |               |    |
| 7) Hostel              | Newspaner(English)  |                 |                          |             |                   |               |    |
|                        | Times of India      | The Hindu       | Others                   |             |                   |               |    |
| s) Document Upload     | Newspaper(Regional) |                 |                          |             |                   |               |    |
| Source of Information  | Lokmat(Marathi)     | Others          |                          |             |                   |               |    |
| 0 Payment              | Magazine            |                 |                          |             |                   |               |    |
|                        | Somaiya Voices      | Others          |                          |             |                   |               |    |
|                        | Coaching Classes    |                 |                          |             |                   |               |    |
|                        | TIME                | IM5             | 🔲 Bulis Eye              | D Pace      |                   |               |    |
|                        | FIITJEE             | Mahesh Tutorial | ALLEN                    | CATICING    |                   |               |    |
|                        |                     | C Others        |                          |             |                   |               |    |
|                        | Other               |                 |                          |             |                   |               |    |
|                        | Events              | C Alumni        | Student's Feedback       | Others      |                   |               |    |

### Payment

| Apps M Gmail Tourube V Maps | www.youtube.com                                                                                                    |                                                                                                    |                                                             |                                                 | 1 | ] Reading lis    | 2 10.70 |
|-----------------------------|----------------------------------------------------------------------------------------------------|----------------------------------------------------------------------------------------------------|-------------------------------------------------------------|-------------------------------------------------|---|------------------|---------|
|                             | IVERSITY                                                                                                    | Admission                                                                                          | s Open: 2021-2022                                           | 🕘 Hello, ANAGHA 🗸                               |   | Someryer<br>RUST |         |
| () Instructions             |                                                                                                    |                                                                                                    |                                                             |                                                 |   |                  |         |
| Personal Details            | 2                                                                                                    | K J Somaiya Junior College of A                                                                    | rts and Commerce                                            |                                                 |   |                  |         |
| 3 Guardian Details          |                                                                                                    | Application No : 31237695 Category : G                                                             | ujarati Linguistic Minority                                 |                                                 |   |                  |         |
| Address                     |                                                                                                    | H.S.C Commerce XI Co                                                                               | mmerce                                                      |                                                 |   |                  |         |
| (5) Marks                   | <ul> <li>Online Processing fee (Rs.SO/-) is neither refundable nor transi</li> </ul>                                                                  | ferable.                                                                                           |                                                             |                                                 |   |                  |         |
| 6 Subject Preferences       | Online admission procedure will be completed only after succe     of students are forme any problem while payment of Procession                       | essful payment of Rs.50/ Only after the payment of Rs.50/- sti                                     | udents applications are considered for further admission pi | rocess.                                         |   |                  |         |
| () Hostel                   | <ul> <li>After the transaction is done, if the payment is deducted and a<br/>'Payment related issues' and attach screenshot of payment ack</li> </ul> | proved by the bank, but the acknowledgement is not generat<br>mowledgement received from the bank. | ed then do not pay again. Student can raise a payment issu  | e in the login account and Select issue type as |   |                  |         |
| Document Upload             |                                                                                                    |                                                                                                    |                                                             |                                                 |   |                  |         |
| Source of Information       | 2 4 4                                                                                                    |                                                                                                    |                                                             |                                                 |   |                  |         |
| 10 Payment                  | Particulars                                                                                                    |                                                                                                    | Amount in (INR)                                             |                                                 |   |                  |         |
|                             | PRE ADMISSION FORM FEE                                                                                                    |                                                                                                    | ₹50                                                         |                                                 |   |                  |         |
|                             | Total                                                                                                    |                                                                                                    | ₹ 50                                                        |                                                 |   |                  |         |
|                             | CC-Avenue*     Vor Transdomi Securit                                                                                                    |                                                                                                    |                                                             |                                                 |   |                  |         |
|                             |                                                                                                    |                                                                                                    |                                                             | Previous Pay Now                                |   |                  |         |
|                             |                                                                                                    |                                                                                                    |                                                             |                                                 |   |                  |         |
|                             |                                                                                                    |                                                                                                    |                                                             |                                                 |   |                  | 18      |

| 400005                                    | Mumbai                                                                                                    | Tax(18.00%)  | 0.00      |  |
|-------------------------------------------|----------------------------------------------------------------------------------------------------|--------------|-----------|--|
| MAHARASHTRA                               | India                                                                                                    | Total Amount | INR 50.00 |  |
| 9969012642                                | samidha.bhosle@somaiya.edu                                                                                                    |              |           |  |
| Notes (Optional)                          |                                                                                                    |              |           |  |
| My Billing and Shippi Payment Information | ng address are different                                                                                                    |              |           |  |
| Credit Card >                             | Card Number                                                                                                    |              |           |  |
| Debit Cards                               | Expiry Date CVV                                                                                                    |              |           |  |
| Net Banking                               | Month Vear V                                                                                                    |              |           |  |
| Cash Card                                 | As per RBI's directive, w.e.f October 01, 2020, any indian debit/credit                                                                           |              |           |  |
| Paytm                                     | card not yet used for online e-commerce will be blocked for all online<br>transactions. In case of such failure, please contact your card issuing |              |           |  |
| Wallet                                    | bank to enable online usage.                                                                                                    |              |           |  |
| UPI                                       | I agree with the Privacy Policy by proceeding with this payment. INR 50.00 (Total Amount Payable)                                                 |              |           |  |
| NEFT / RTGS                               | Make Payment Cancel                                                                                                    |              |           |  |
|                                           |                                                                                                    |              |           |  |

# If the student name appear in the merit list he/she will get the offer letter and SVV net id and password

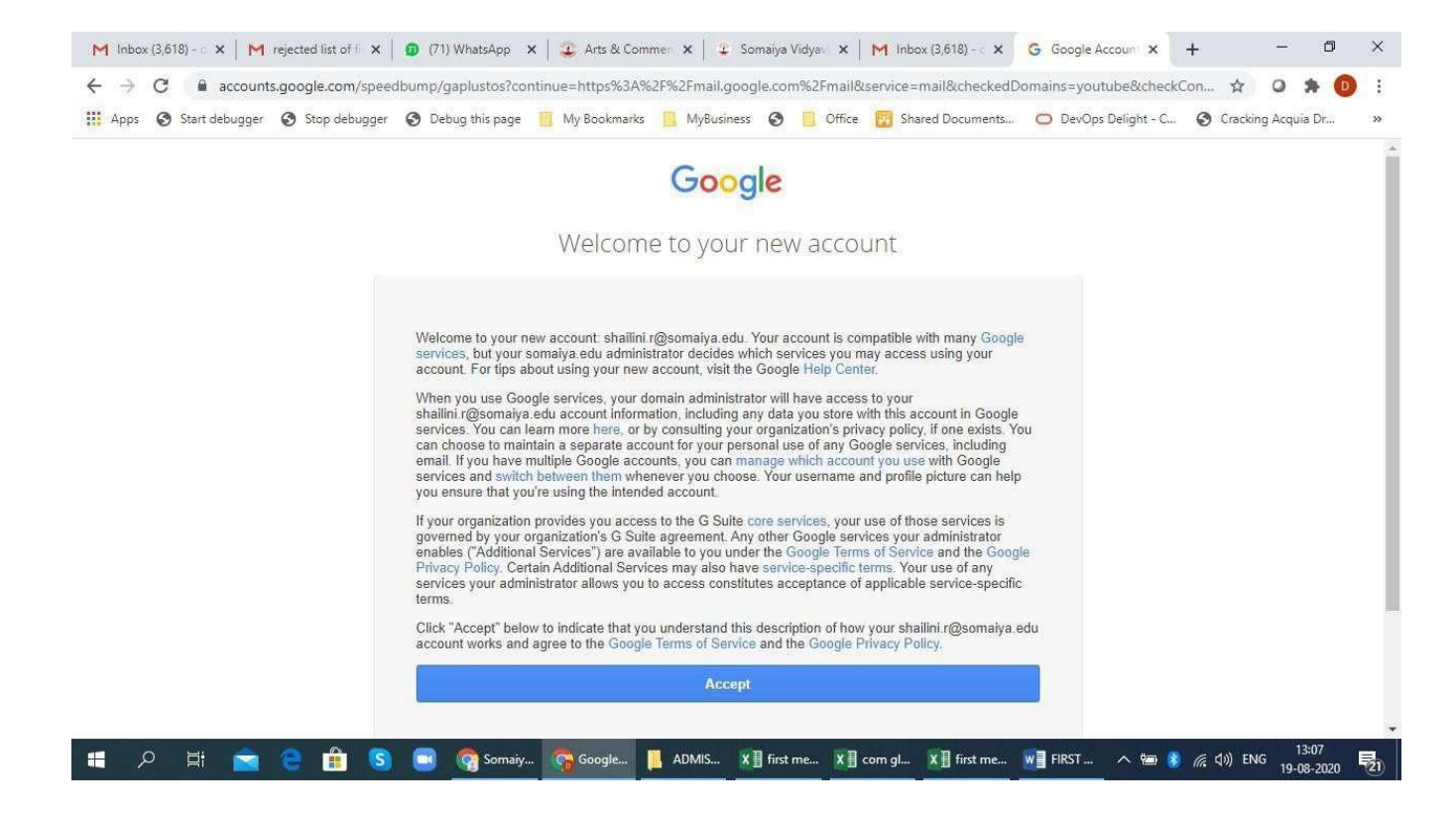

## Email of SVV net id and password

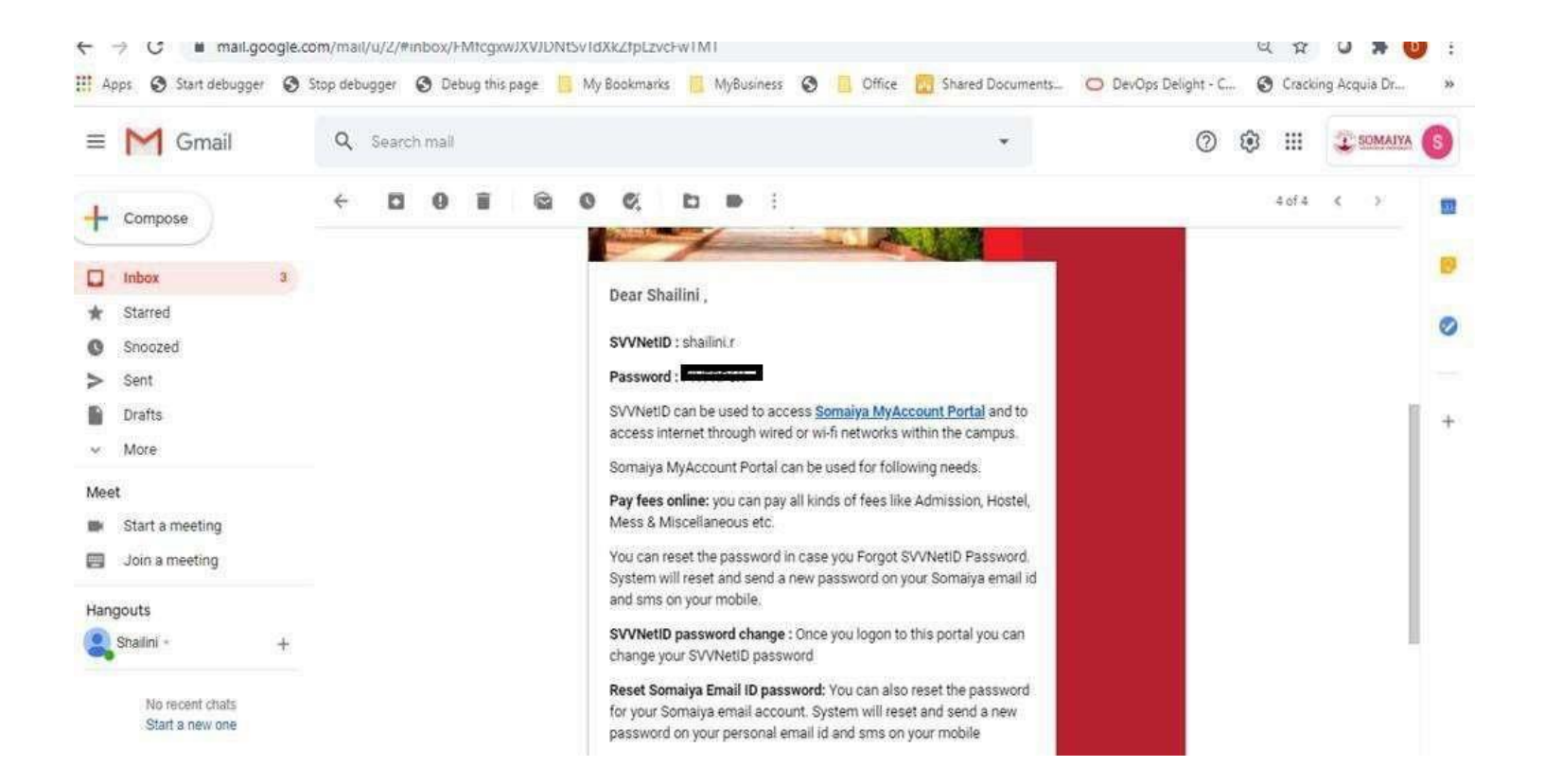

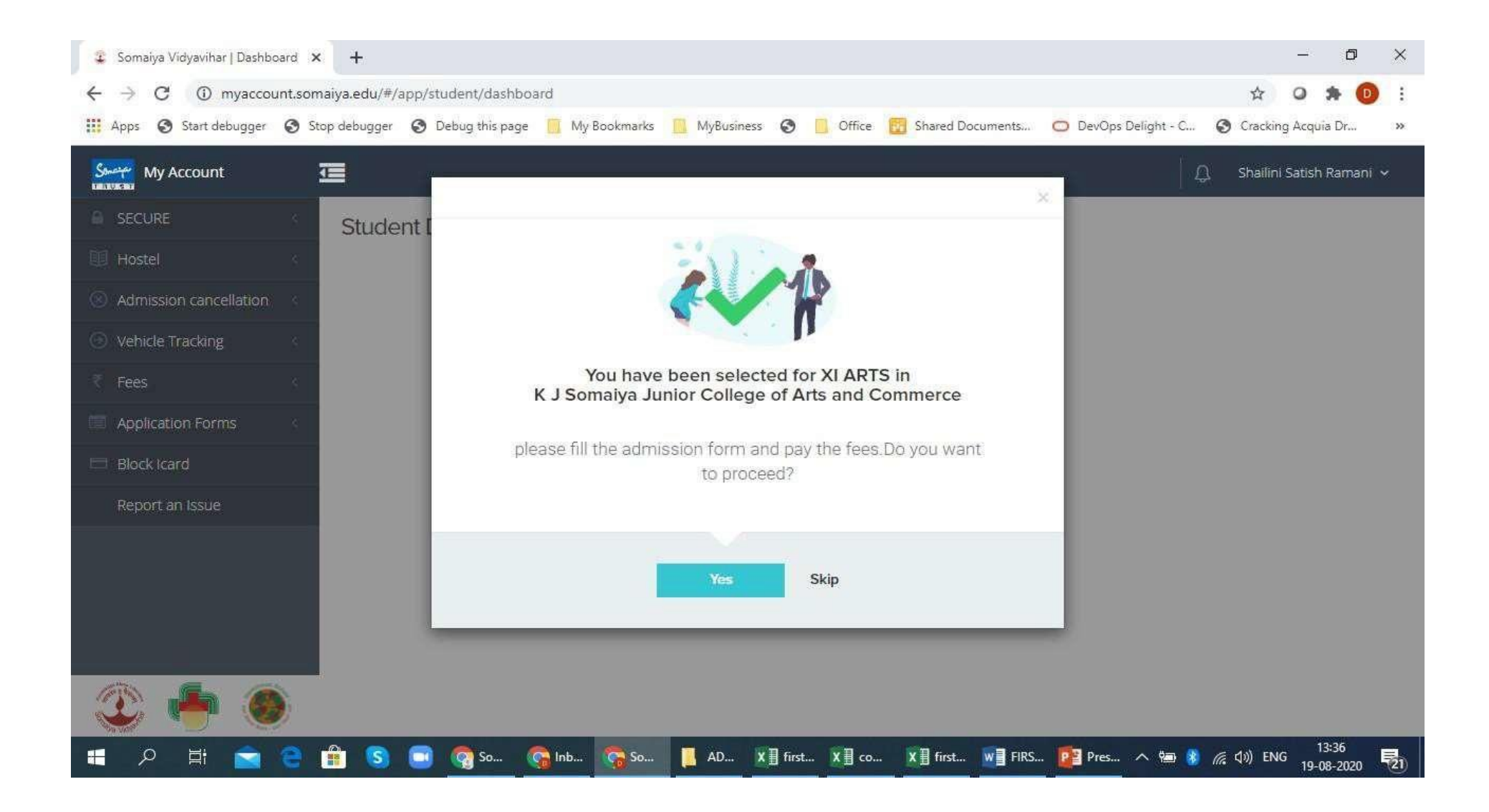

# MyAccount portal-Online payment of fee

| My Account             |     |                               |                  |                                | <b>Д</b>      | Ramani 🗸 |
|------------------------|-----|-------------------------------|------------------|--------------------------------|---------------|----------|
| SECURE                 | S   | Admission Form Dataila        |                  |                                |               |          |
| 💷 Hostel               | ×   | Aumission Point Details       |                  |                                |               |          |
| Admission cancellation |     | Personal Information          | Academic Details | Documents to be Uploaded       |               |          |
| Vehicle Tracking       | 1   | Personal Information          | n                |                                |               | ~        |
| ₹ Fees                 | зś. |                               |                  |                                |               | 11-      |
| Application Forms      | 3   | (* Indicates mandatory field: | s)               |                                |               |          |
| 🖽 Block Icard          |     | PAMANI                        |                  | First Name                     | Father's Name |          |
| Report an Issue        |     | NAMES V                       |                  |                                |               |          |
|                        |     | Mother's Name                 |                  | Date of Birth                  | Gender        |          |
|                        |     | KIRAN                         |                  |                                | FEMALE        |          |
|                        |     | Blood Group *                 |                  | Student Mobile Number *        | Aadhaar No    |          |
|                        | _   | B+                            | 8                | *                              |               |          |
| ی 📥 🕐                  |     | Mother Tongue *               |                  | Total Family Income * (in Rs.) | Religion      |          |

Steps to be followed in case of Rejection of documents : Rejection is done if the document upload is blur(not clear), wrong or missing.

- 1)Type admissions.somaiya.edu in any browser
- 2)Login into the pre admission form that you used earlier.
- 3)You will see the COMPLETE NOW button. Click on it and then proceed to the 8<sup>th</sup> Vertical tab "DOCUMENT UPLOAD".
- 4)Delete the previous document that was rejected. By clicking in the Dustbin icon.
- 5)Now click on "Upload a file" and upload the correct document and click on "Save and Continue".

# For example

| 1 Instructions        |                                                    |                                        |                               |  |  |
|-----------------------|----------------------------------------------------|----------------------------------------|-------------------------------|--|--|
| Personal Details      | Photo copies of docum upload.                      | nents should be self-atte              | ested with date and then scar |  |  |
| ③ Guardian Details    | Academics                                          | SSC Marksheet/Online SSC<br>Marksheet* | Upload a file                 |  |  |
| (4) Address           | (All the documents marked with *<br>are mandatory) |                                        | 31027263_830881.jpg 🕑 💼       |  |  |
| 5 Marks               | Academics                                          | Copy Of Hallticket(CBSE)               | Upload a file                 |  |  |
| 6 Subject Preferences | are mandatory)                                     | Online Registration Form I             | Upload a file                 |  |  |
| (7) Hostel            |                                                    | And form in                            | 31027263_966857.jpg 🔮 🛅       |  |  |

1)It is compulsory to download the UNDERTAKING LETTER FORMAT that is available on 8<sup>th</sup> Vertical tab "Document Upload" and fill the details duly signed by both Student as well as Parent and upload it.

2)For girl student who want to avail "Girls free ship" should download Girls Concession Form ---fill the details and upload.

| (1) Instructions      |   |
|-----------------------|---|
| 2 Personal Details    | ÷ |
| Guardian Details      |   |
| (4) Address           |   |
| 5 Marks               |   |
| 6 Subject Preferences |   |

#### THE SIZE SHOULD HOLEACEED IND

- Accepted formats .jpg .jpeg .png .pdf
- Collage is not allowed.

Not

- · All documents layout should be in Portrait view.
- Photo copies for all your documents should be self-attested with date and then scan and upload.
- The words and numbers on the scanned document should be clear and readable.
- Click here to download the UNDERTAKING LETTER Format
- <u>Click here to download the Girl's Concession Form</u>

Photo copies of documents should be self-attested with date and then scan and upload.

Important instructions while filling the Pre Admission form for hassle free submission of data.

- 1)Don't click the REPEATER checkbox if you have appeared 10<sup>th</sup> Std in the academic year 2020-21.
- 2)While uploading marksheet, students name should be visible along with marks.
- 3)Be very careful while entering the marks.
- 4)Subject code Preference should be properly selected.
- 5)Online application no(MU.....) should be properly entered.

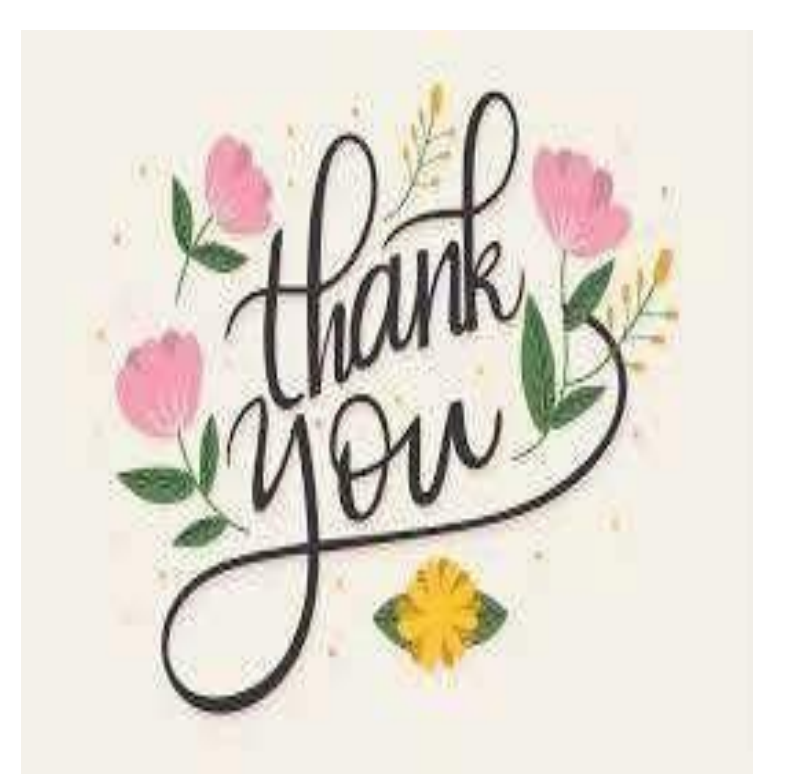

# Hope we are successful in guiding you.